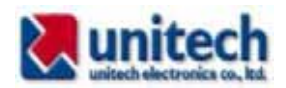

PT630 サンプルアプリケーション説明書

本書は JobGen Plus アプリケーションジェネレータを使用して作成した PT630 のサンプルアプリケーションの使用方法について説明しています。

1. 備品管理

各部署に配置している備品番号データを収集します。

- 2. 在庫管理
   品番、品番と数量、または品番とシリアル番号のデータを収集します。
- 3. 在庫数カウント
   品番毎の在庫数をカウントします。
- 4. 貸し出し管理

社員番号を入力すると社員ファイルから社員名を読み表示、そして貸し出し 品番号をスキャンすると品名ファイルから品名を読み表示します。同時に貸 し出し日時をデータファイルに記録します。

5. 検品·照合

1対1および1対nの照合を行います。
1対1の場合、マスタデータをスキャンまたはキー入力し、次にスキャンしたバーコードと合致しているかどうかをチェックします。合致しているかどうかに関わらず次にマスタデータを再度入力します。
1対nの場合、マスタデータをスキャンまたはキー入力し、以降のスキャンしたバーコードがマスタデータと合致しているかどうかチェックします。

6. 製造ライン・部品マウントチェック チップマウンターの部品リールにつけられたバーコード、あらかじめ登録された部品とマウント場所データを持つファイルを照合します。部品番号が一 致すれば OK と場所の表示と共に短いビープ音を鳴らし、一致しなければ NG の表示と共に長いビープ音を鳴らします。NG の場合は他の部品リール のバーコードをスキャンし、OK の場合は次の部品リールコードの部品リー ルを探します。すべてのデータが読み終えると終了します。

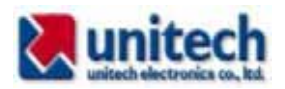

### 備品管理プログラム ASSETMGT

| unitech<br>ユニテック<br>備品管理<br>デモブログラム<br>何かキーを押す | このプログラムは各部署にある備品(机、<br>椅子等の什器)をチェックします。<br>最初に部署コードをキーパッドから入力、<br>またはバーコードをスキャンして入力し<br>ます。<br>同一部署での備品チェックでは部署入力<br>は1回だけ行います。 |
|------------------------------------------------|----------------------------------------------------------------------------------------------------|
| unitech<br>部署コード:<br>F2: データ編集                 | 最初に部署コード入力画面が現れます。                                                                                                    |
| unitech<br>部署コード:<br>5420<br>F2: データ編集         | 部署コードを入力します。                                                                                                    |
| unitech<br>備品番号入力:<br>8470800<br>日:部署入力        | 備品番号を、バーコードラベルをスキャン<br>して入力します。キーパッドからの入力も<br>できます。<br>次の部署に移る場合には、F1 キーを押し<br>て新しい部署コードを入力します。                                 |

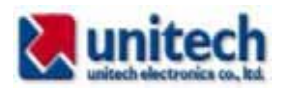

|                                          | 新しい部署コードを入力します。                                                                                                    |
|------------------------------------------|----------------------------------------------------------------------------------------------------|
| unitech<br>部署コード:<br>5422<br>F2: データ編集   | 入力したデータの修正、削除をする場合<br>は、F2 キーを押します。                                                                                        |
|                                          | 修正画面が現れます。                                                                                                    |
| unitech<br>Browse,<br>R47, F1<br>8470800 | Browse は、表示モードを表しています。<br>R はレコード番号、F はフィールド番号を<br>表しています。<br>三行目の数字は入力したデータ、すなわち<br>レコード番号 47、フィールド番号 1 のデ<br>ータを表示しています。 |
|                                          | 修正が終わったら部署コード入力画面に                                                                                                    |
| unitech<br>部署コード:<br>F2: データ編集           | 戻ります。                                                                                                    |
|                                          | ESC キーを押すと終了確認のメッセージ                                                                                                    |
| unitech<br>数量:<br>Exit <1-Y/0-N21        | が現れます。1 を入力すると終了します。                                                                                                    |

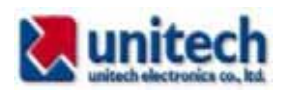

| 収集  | 収集したサンプルデータの例 |                |     |     |    |      |
|-----|---------------|----------------|-----|-----|----|------|
| 1カ  | ラム(A)は備品      | 番号、2 1         | カラム | (B) | t部 | 了署番号 |
| · 🔊 | ファイル(E) 編集(E) | 表示──────────── | 挿入① | 書式( | 0  | ッール① |
|     | F11 👻         | fx             |     |     |    |      |
|     | A             | В              | C   | ;   |    | D    |
| 1   | 1 A1 7602     | 5201           |     |     |    |      |
| 2   | 1 A1 7606     | 5201           |     |     |    |      |
| 3   | 1 A1 7604     | 5201           |     |     |    |      |
| 4   | 1 A1 7608     | 5201           |     |     |    |      |
| 5   | 1 A1 761 0    | 5201           |     |     |    |      |
| 6   | 1 A1 761 2    | 5201           |     |     |    |      |
| 7   | 1 A1 7605     | 5201           |     |     |    |      |
| 8   | 1 A1 7607     | 5201           |     |     |    |      |
| 9   | 1 A1 7609     | 5201           |     |     |    |      |
| 10  | 1958459001    | 5206           |     |     |    |      |
| 11  | 1958459007    | 5206           |     |     |    |      |
| 12  | 1958459010    | 5206           |     |     |    |      |
| 13  | 1958459006    | 5206           |     |     |    |      |
| 14  | 5200-381024   | 5303           |     |     |    |      |
| 15  | 5200-381024   | 5303           |     |     |    |      |
| 16  | 5200-381024   | 5303           |     |     |    |      |
| 4 7 | 1             |                | 1   |     |    |      |

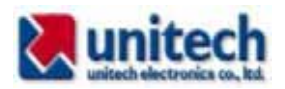

### 在庫管理プログラム INVENT

| unitech<br>ユニテック<br>在庫管理<br>デモブログラム<br>何かキーを押す        | 本プログラムは在庫情報を収集します。<br>在庫情報は、品番、数量、シリアル番号を<br>収集します。<br>品物によってはシリアル番号のないもの、<br>個数、シリアル番号データの必要ないもの<br>がありますので三つのメニューを用意し<br>ました。 |
|-------------------------------------------------------|----------------------------------------------------------------------------------------------------|
| unitech<br>1. 品番のみ<br>2. 品番と数量<br>3. 品番とS/N<br>ESC 終了 | 収集するデータによって三つのメニュー<br>から一つを選択します。                                                                                               |
| unitech                                               | 1. は、品番のみのデータを収集します。<br>品番をバーコードのスキャンまたはキー<br>パッドから入力します。入力が終わると次<br>の品番を入力します。<br>ESC を押すとメインメニューに戻ります。                        |
| unitech<br>1. 品番のみ<br>2. 品番と数量<br>3. 品番とS/N<br>BSC 終了 | メインメニューで、2 を選択します。品番<br>と数量データを収集します。                                                                                           |

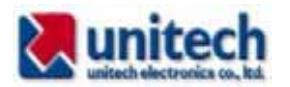

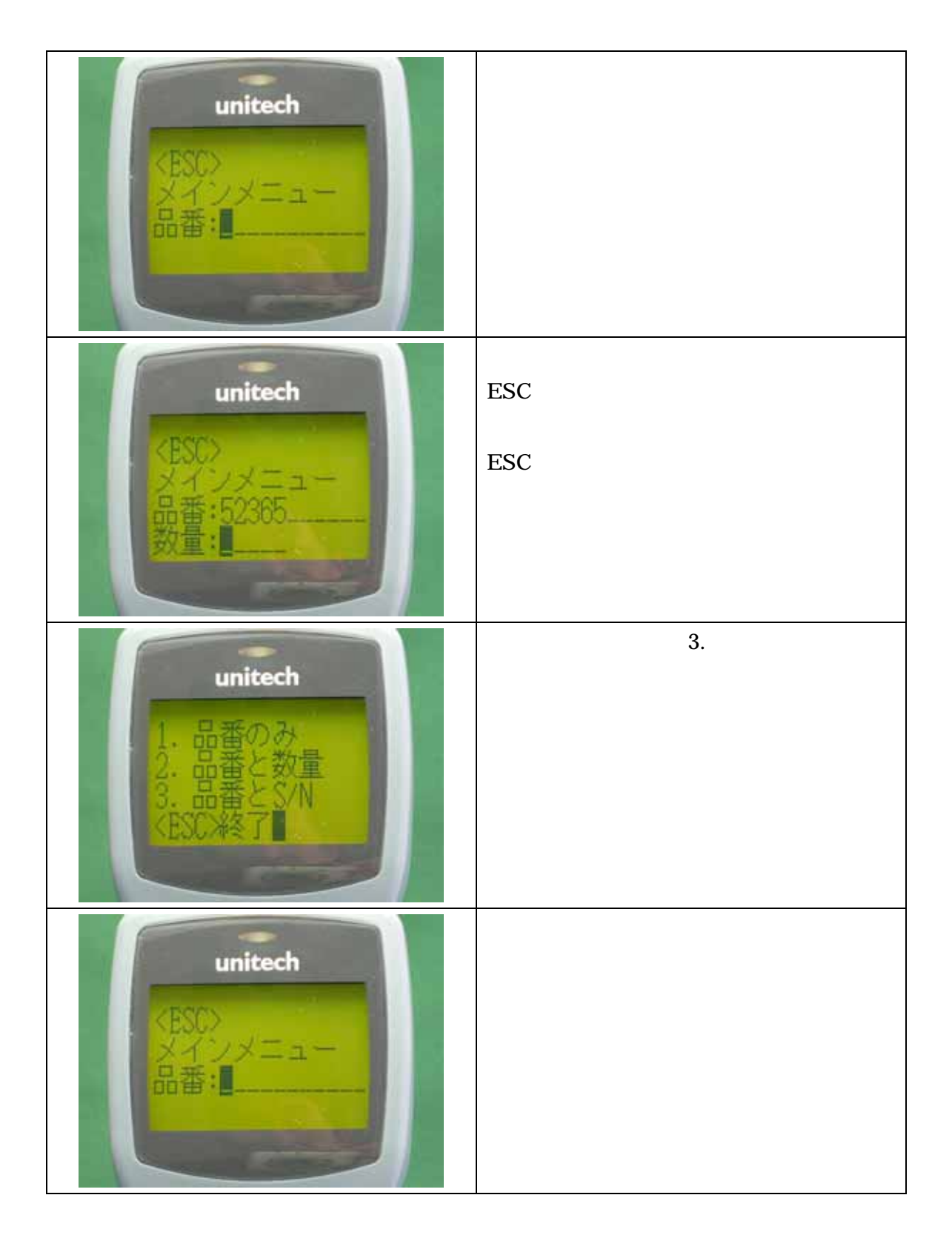

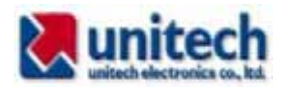

| unitech<br>シリアル選択<br>1.連続<br>2. 非連続                 | 次の質問に答えます。シリアル番号が連続<br>している場合、そのシリアル番号の最も小<br>さな番号をキーパッドまたはバーコード<br>をスキャンして入力します。この場合、1.<br>連続を選択します。<br>同一品番でシリアル番号がばらばらの場<br>合は、2. 非連続を選択します。 |
|-----------------------------------------------------|----------------------------------------------------------------------------------------------------|
| unitech<br>S/N入力開始<br>580000000                     | 1. 連続を選択した場合、シリアル番号の<br>最も小さな番号を入力します。                                                                                                    |
| unitech<br><u>S/N入力開始</u><br>5800000000<br>カウンタ入力21 | 引き続き、シリアル番号が連続している数<br>量をカウンタ入力に入力します。 プログラ<br>ムは自動的にシリアル番号を 1 つづつ増<br>やしてレコードに追加します。                                                           |
| unitech<br>〈ESC〉<br>メインメニュー<br>品番:                  | 引き続き品番を入力します。                                                                                                    |

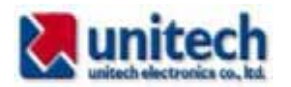

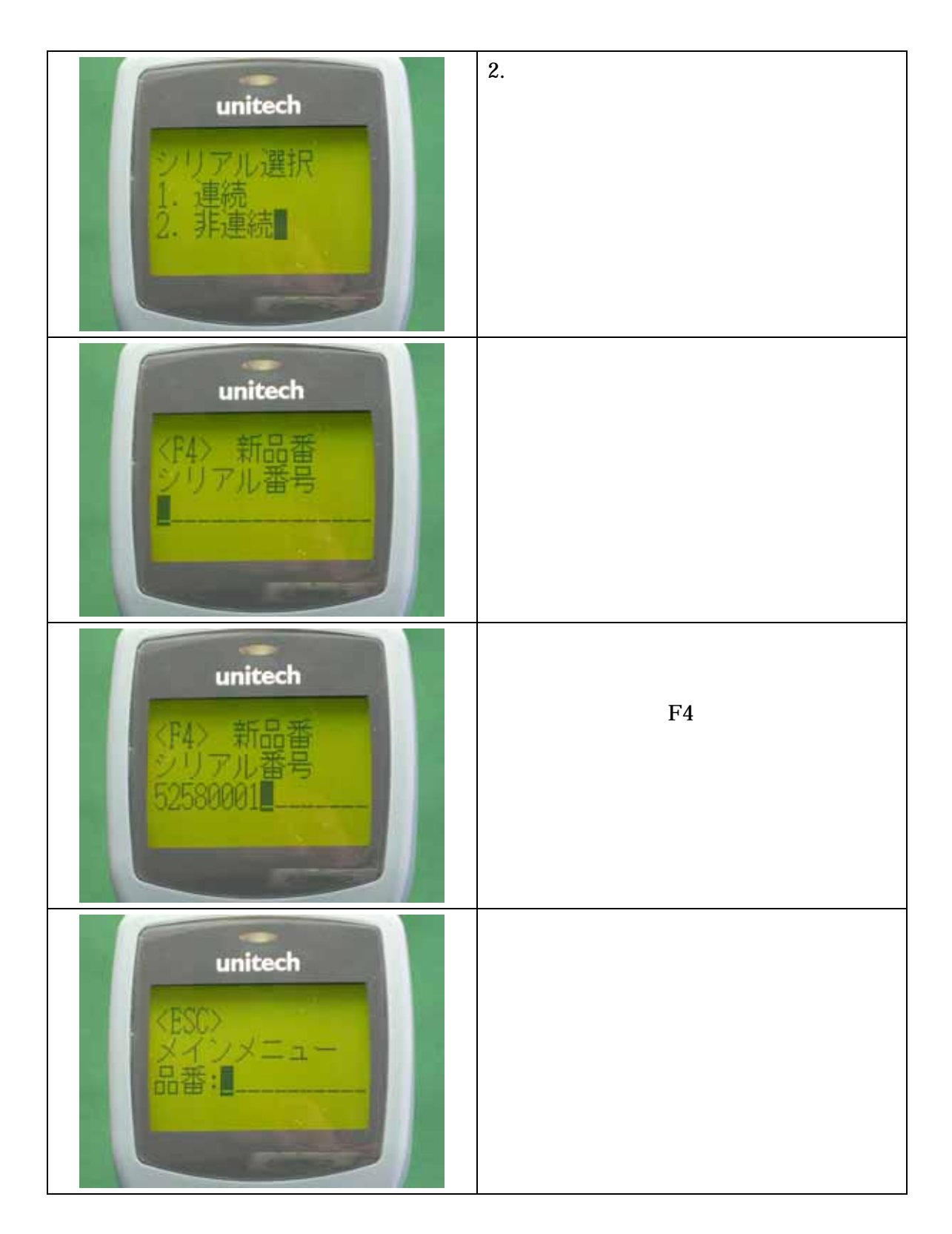

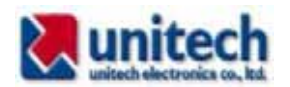

INVENT プログラムによる在庫データ収集の例 1カラム(A)は品番、2カラム(B)は数量、3カラム(C)はシリアル番号。 品番のみを入力すると、数量、シリアル番号は自動的に0が入る。 品番と数量を入力した場合は、シリアル番号には0が入る。 品番とシリアル番号を入力すると数量は0が入る。

| <b>B</b> | ファイル(E)     | 編集            | (E)  | 表    | πω | 挿入( | 0 1    | 書式(0) | ッール① |
|----------|-------------|---------------|------|------|----|-----|--------|-------|------|
|          | E1 3        |               | •    |      | fx |     |        |       |      |
|          |             | А             |      |      |    | В   |        | С     | D    |
| 1        | N           | <i>I</i> IS36 | 0-S  | UA   |    | 0   |        | 0     |      |
| 2        | 14          | 00-2          | 2020 | 017  |    | 0   |        | 0     |      |
| 3        |             | 2             | 2012 | 239  |    | 0   |        | 0     |      |
| 4        |             | MS1           | 80-  | -1 K |    | 0   |        | 0     |      |
| 5        | 51          | 00-6          | 6006 | 636  |    | 0   |        | 0     |      |
| 6        | MS330-U     |               |      |      | 2  |     | 0      |       |      |
| 7        | 5100-600635 |               |      |      | 5  |     | 0      |       |      |
| 8        | 1550-600622 |               |      |      | 4  |     | 0      |       |      |
| 9        | 1550-600623 |               |      |      | 5  |     | 0      |       |      |
| 10       | PA950-912JB |               |      |      | 1  |     | 5000   |       |      |
| 11       | PA          | 950-          | -912 | JB   |    | 1   |        | 5001  |      |
| 12       | PA950-912JB |               |      |      | 1  |     | 5002   |       |      |
| 13       | 1550-600709 |               |      |      | 1  | 5   | 540001 |       |      |
| 14       | 1550-600709 |               |      |      | 1  | 5   | 540005 |       |      |
| 15       |             |               |      |      |    |     |        |       |      |
| 16       |             |               |      |      |    |     |        |       |      |

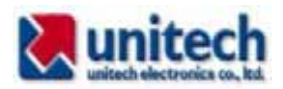

### 在庫データ数量収集プログラム INV\_QTY

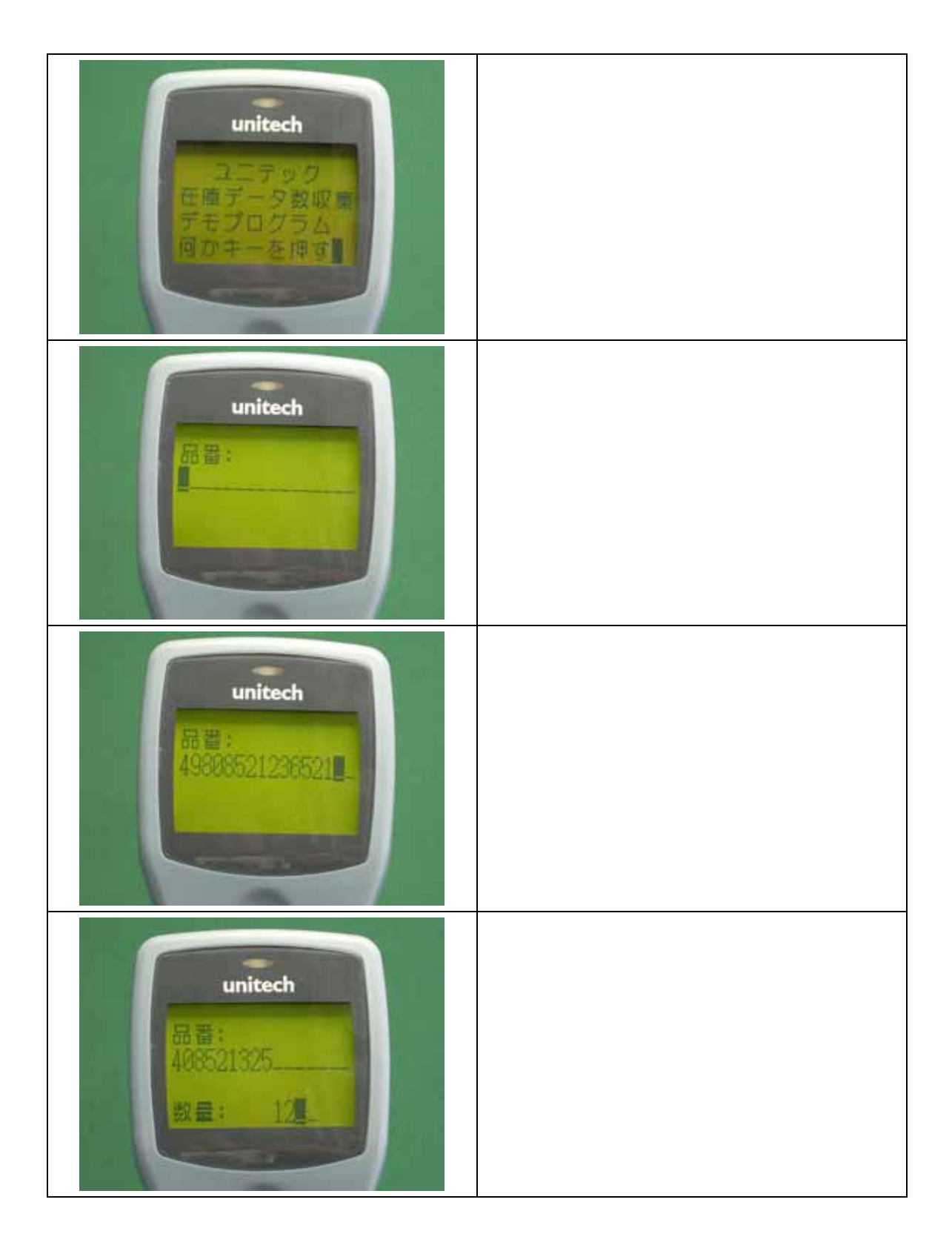

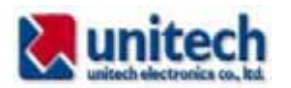

| unitech                                         | 続いて品番を入力します。すでに品番が入<br>力されていたら、その数量に新しい数量を<br>加算します。     |
|-------------------------------------------------|----------------------------------------------------------|
| unitech<br>品豊末登録:<br>登録しますか?<br>1: はい<br>2: いいえ | まだ入力されていない品番を入力した場<br>合は、確認メッセージが出ます。1. はい<br>を押すと登録します。 |
| unitech<br>RE: 24                               | 数量を入力します。                                                |
| unitech                                         | 次の品番を入力します。                                              |

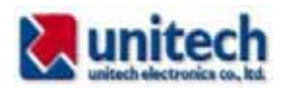

# INV\_QTY プログラムによって収集したデータの例

1 カラム(A)は品番、2 カラム(B)は数量 1981 ファイル(E) 編集(E) 表示(V) 挿入① 書式(Q) ツーノ D11 **•** fx. С A В 1 MS180-1 K 12 2 MS146I-4 10 2 MS146I-4 3 PA950-912JB 4 1550-600623 3 PA950-912JB 17 9 5 1550-600622 5 6 PT630 2.5MB MEMORY 10 7 MS330-U 14 8 9 10 11

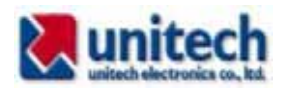

## 貸し出し品管理プログラム LOAN

| unitech<br>ユニテック<br>機器貸し出し登録<br>デモプログラム<br>何かキーを押す | 本プログラムは、貸し出し依頼の社員番<br>号、社員名と品番と品名、そして貸し出し<br>日時のデータを収集します。<br>本プログラムでは、社員ファイルと品名フ<br>ァイルの二つのルックアップテーブルフ<br>ァイルを使用します。 |
|----------------------------------------------------|----------------------------------------------------------------------------------------------------|
| unitech                                            | 社員番号をキーパッドまたはバーコード                                                                                                    |
| 社員番号入力:                                            | をスキャンして入力します。                                                                                                    |
| unitech<br>社員番号入力:<br>004<br>長谷川秋信<br>個かキーを押す      | 社員名がルックアップファイルから読み<br>込まれて表示されます。社員名が登録され<br>ていないとエラーとなり、再度入力が必要<br>です。                                               |
| unitech                                            | 貸し出し品コードをキーパッドまたはバ                                                                                                    |
| 貸出品コード:                                            | ーコードをスキャンして入力します。                                                                                                    |

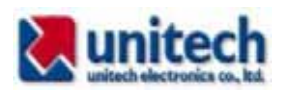

| unitech<br>賞出品コード:<br>5000-600627<br>PA960 Cradie<br>何かキーを押す | 品名をルックアップテーブルから読み表<br>示します。                       |
|--------------------------------------------------------------|---------------------------------------------------|
| unitech<br>数量:<br>=-                                         | 数量を入力します。                                         |
| unitech<br>追加しますか?<br>1. はい<br>2. いいえ                        | さらに貸し出し品を追加する場合は、1を<br>押し、貸し出しがない場合は 2 を押しま<br>す。 |

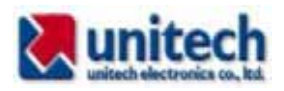

## 検品・照合プログラム CHECK12

| 1 対 1 および 1 対 n の照合を行います。        |
|----------------------------------|
| 1 対 1 または 1 対 n のいずれかを選択しま<br>す。 |
| マスタデータをスキャンまたはキー入<br>力します。       |
| チェックデータをスキャンします。                 |

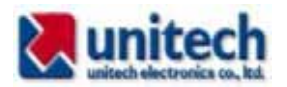

| マスタデータとチェックデータが一致し<br>ていれば「一致しました」のメッセージを<br>表示します。<br>何かキーを押すとマスタデータ入力の画<br>面に戻ります。<br>マスタデータ入力の画面で F1 キーを押す<br>とメニュー画面に戻ります。   |
|----------------------------------------------------------------------------------------------------|
| マスタデータとチェックデータが一致し<br>ていなければ「一致しません」のメッセー<br>ジを表示します。<br>何かキーを押すとマスタデータ入力の画<br>面に戻ります。<br>マスタデータ入力の画面で F1 キーを押す<br>とメニュー画面に戻ります。 |
| 1 対 n の場合、マスタデータをスキャ<br>ンまたはキー入力し、以降のスキャン<br>したバーコードがマスタデータと合致<br>しているかどうかチェックします。<br>2 を選択すると 1 対 n の照合を行いま<br>す。               |
| マスタデータをスキャンまたはキー入<br>力します。                                                                                                    |

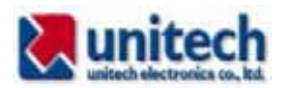

| チェックデータをスキャンします。                                                                                                    |
|----------------------------------------------------------------------------------------------------|
| <ul> <li>一致した場合は「一致しました」、一致しない場合は「一致しません」のメッセージが表示されます。</li> <li>何かキーを押すとチェックデータの画面が再度表示されます。F1キーを押すとマスタデータ入力の画面に戻ります。</li> </ul> |
|                                                                                                    |

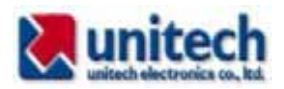

#### 製造ライン・部品マウント確認プログラム partsmnt

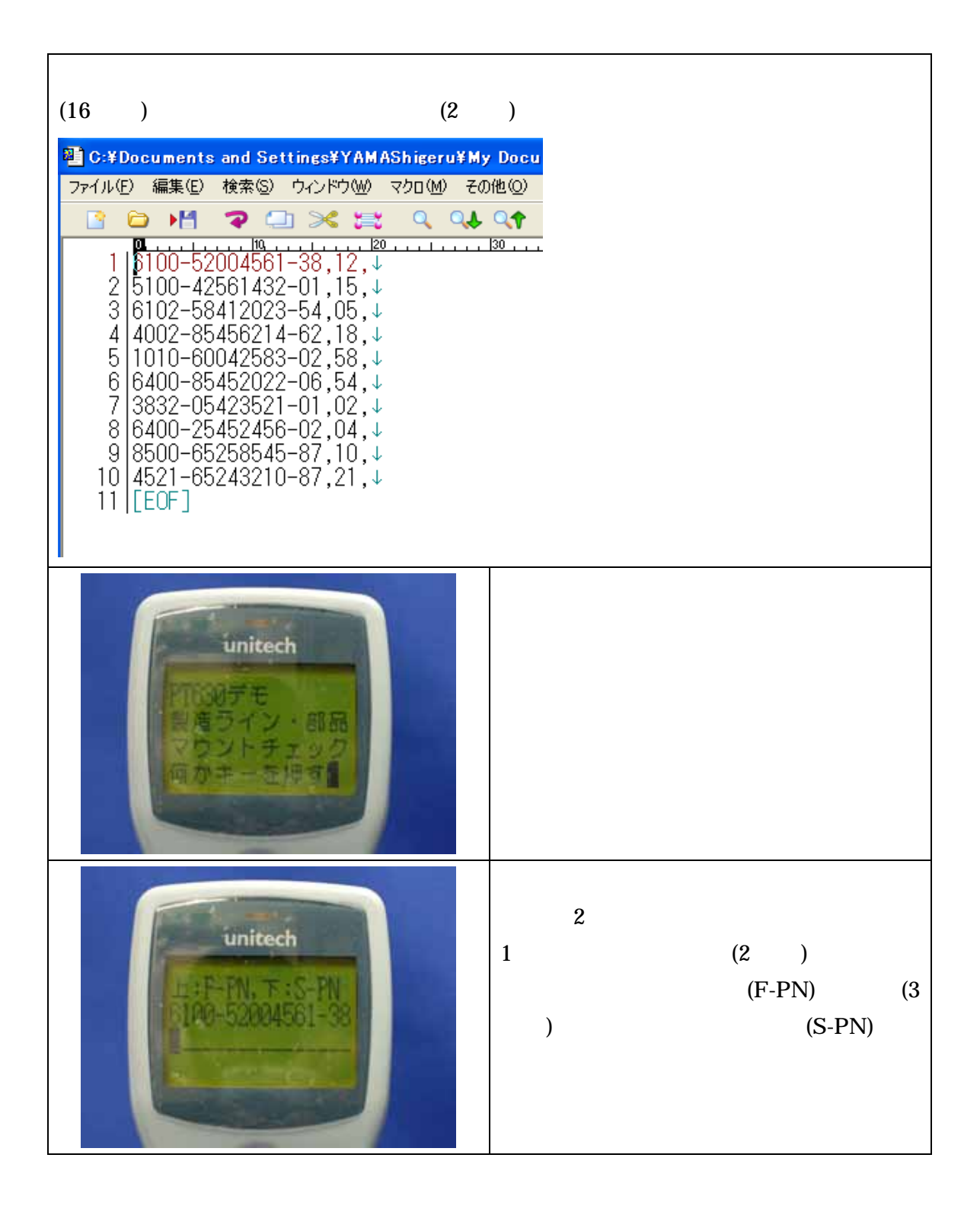

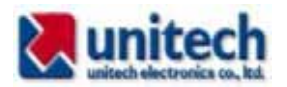

| unitech<br>FF-FN, T-S-FN<br>100-520045501-89<br>00-520045501-89<br>00-520045501-89<br>00-520045501-89                  | 部品リールのバーコードをスキャンする<br>とその内容が3行目に表示されます。リー<br>ルの場所を4行目左に表示します。4行目<br>右にOKを表示し、短いビープ音を鳴らし<br>ます。<br>Enterキーを押すとファイルの次のレコー<br>ドを読みます。            |
|----------------------------------------------------------------------------------------------------|----------------------------------------------------------------------------------------------------|
| unitech<br>F.F.FN, T.S.FN<br>500-42561432-01<br>5456214-00                                                             | スキャンしたバーコードと、ファイルから<br>読んだ部品番号が異なると4行目右にNG<br>を表示すると共に長いビープ音が鳴りま<br>す。<br>Enterキーを押すとファイルから読んだ部<br>品番号は変わらず、他の部品リールの番号<br>をスキャンして一致するものを探します。 |
| unitech<br>F-PN. T. SPN<br>102-58412023-54<br>102-58412023-54<br>000-58412023-54<br>000-58412023-54<br>000-58412023-54 | 一致するものが見つかると場所の表示、<br>OK の表示、そして短いビープ音を鳴らし<br>ます。<br>Enter キーを押して続けます。                                                                        |
|                                                                                                    | ファイルのデータすべてを読み終えると<br>プログラムを終了します。                                                                                                    |